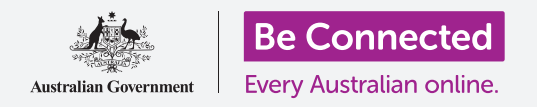

# iPad Apple: Cómo guardar y compartir

### Cómo utilizar la aplicación "Archivos" para organizar documentos y archivos y compartirlos.

Puede guardar un archivo en su iPad utilizando la aplicación **Archivos (Files)**. También puede eliminar archivos que ya no desea y compartir archivos con un amigo usando el correo electrónico.

#### ¿Qué necesita?

Antes de empezar, compruebe que su iPad está cargado, encendido y que muestra la pantalla de **Inicio (Home)**. El software operativo de su iPad también debería estar actualizado y su iPad conectado a Internet y al Wi-Fi de su casa. También debería tener una cuenta de correo electrónico configurada en su iPad.

### Cómo utilizar el correo electrónico para buscar archivos

Su iPad puede recibir y leer archivos utilizando la aplicación de **correo electrónico (email)**. Por ejemplo, su agencia de viajes le manda un correo electrónico con una ruta, puede pulsarla en su aplicación de correo para leerla.

#### Cómo guardar archivos en su iPad en lugar de buscarlos

En lugar de buscar su correo electrónico cada vez que tenga que ver la ruta, puede guardarla en su iPad y acceder a ella de manera fácil y rápida utilizando la aplicación **Archivos**.

Puede leer documentos guardados en **Archivos** incluso cuando no tiene datos celulares ni acceso al Wi-Fi, algo que es estupendo cuando se viaja.

Para ver cómo funciona, siga los pasos de nuestra demostración para guardar su ruta de viaje en la aplicación **Archivos**.

Recuerde que aunque no tenga el propio correo con la ruta de viaje a mano, los siguientes pasos funcionarán con cualquier tipo de archivo que reciba como documento adjunto en el correo electrónico.

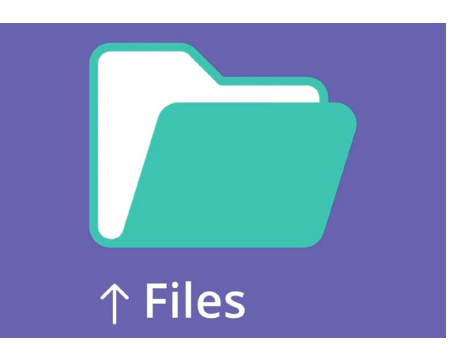

La aplicación "Archivos" guarda documentos y otros archivos a los que puede necesitar acceder desde su iPad

### Cómo abrir el correo electrónico en Mail

En esta demostración vamos a utilizar **Mail** como nuestra aplicación de correo electrónico. Si tiene otro tipo de cuenta de correo electrónico, debería poder seguir los pasos que se indican a continuación, pero pueden ser ligeramente diferentes.

- **1.** Puede encontrar la aplicación **Mail** en la pantalla de **Inicio**. Púlsela para abrir **Mail**.
- 2. El buzón **Entrada (Inbox)** muestra una lista de correos electrónicos recientes. Nuestra agencia nos acaba de enviar la ruta del viaje, así que aparece como un correo nuevo en la parte superior.

La mayoría de los correos electrónicos son seguros, pero nunca pinche en un enlace ni abra un archivo adjunto del que no esté seguro. Un enlace o archivo dentro de un correo electrónico puede contener virus u otro software no deseado.

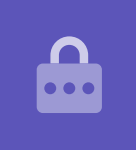

- **3.** Pulse el correo electrónico para abrirlo y leerlo.
- **4.** Ahora que el correo está abierto, vemos el archivo adjunto en la parte inferior en forma de un icono. El nombre del archivo nos indica que es la ruta.

### Cómo guardar el archivo en su iPad

Para guardar la ruta en su iPad, primero pulse en el icono de adjunto para tener una vista previa en la pantalla.

- **1.** Pulse en la imagen de vista previa para abrir la ruta.
- **2.** Busque el icono de **Compartir (Share)** en la parte superior derecha de la pantalla.
- Aparece el panel Opciones de compartir (Share options). Busque Guardar en archivos (Save to Files) y púlselo. Puede que tenga que desplazarse hacia abajo un poco.
- **4.** Pulse en **iPad (On My iPad)** para marcarlo en color gris. Después, pulse en "Guardar" (Save) en la esquina superior derecha.

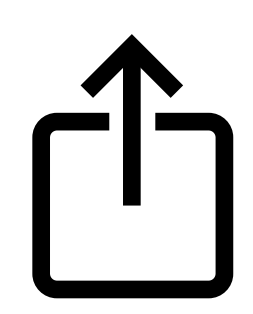

El icono de "Compartir" le ofrece opciones para enviar fotos y archivos a otras personas

**5.** Se desplazará el panel de **Opciones de compartir**, y eso significa que la ruta se ha guardado en su iPad.

# iPad Apple: Cómo guardar y compartir

### Cómo encontrar la aplicación "Archivos"

La aplicación **Archivos** le permitirá encontrar y leer después la ruta que acaba de guardar. Primero, pulse el botón de **Inicio** para volver a la pantalla de inicio.

Le indicamos un atajo para encontrar la aplicación **Archivos**:

- Deslice el dedo hacia abajo desde el medio de la pantalla de Inicio y aparecerá el teclado y la barra de Búsqueda (Search).
- **2.** Pulse en **Archivos**.
- **3.** Aparecerá el icono de la aplicación **Archivos** como sugerencia en las **Aplicaciones**. Pulse el icono y se abrirá la aplicación **Archivos**, lista para usarse.

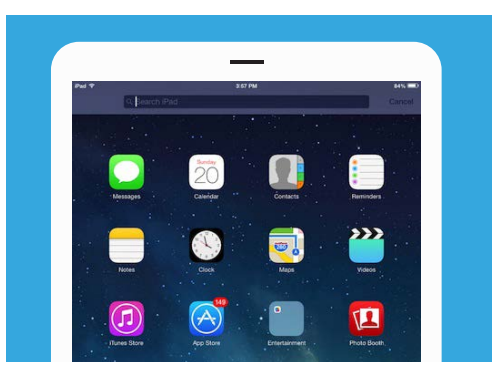

Al deslizar el dedo hacia abajo aparecerá la "Barra de búsqueda"

### Cómo leer la ruta utilizando "Archivos"

**Archivos** tiene muchas funciones que le ayudan a mantener los archivos organizados en su iPad, pero por ahora vamos a abrir la ruta de viaje que acabamos de descargar.

- **1. Archivos** puede mostrar algunos documentos recientes en la pantalla. En la parte inferior, busque la opción **Búsqueda (Browse)** y púlsela.
- 2. En el menú de la parte superior izquierda, encuentre **iPad** y púlselo para continuar.
- **3.** Será fácil ver el archivo que busca si no tiene muchos archivos guardados en su iPad. Pero también puede utilizar la **Barra de búsqueda (Search bar)** para encontrar el archivo que ha guardado.
- **4.** Pulse la ruta para abrirla y leerla.

Es muy práctico poder comprobar su ruta en **Archivos** incluso cuando no tiene datos celulares ni acceso al Wi-Fi, especialmente cuando está en el extranjero.

Cuando haya acabado, pulse en **Listo (Done)** en la esquina superior izquierda para cerrar la ruta y ver de nuevo la pantalla de **iPad**.

#### Cómo compartir archivos con un amigo

Para esta demostración vamos a enviar la ruta a un amigo como archivo adjunto en el correo electrónico.

1. Mantenga pulsado el archivo de la ruta hasta que aparezca un menú de opciones.

### iPad Apple: Cómo guardar y compartir

- 2. Busque la opción **Compartir**, que se parece a una caja con una flecha dentro apuntando hacia abajo, y púlsela. Aparece el **Menú compartir (Share menu)** y muestra varias formas de compartir archivos y otro contenido desde su iPad.
- **3.** Busque y pulse el icono de **Mail**. Se parece a un sobre con el fondo azul. Se abrirá **Mail** con la ruta ya incluida como archivo adjunto de correo electrónico.
- **4.** Pulse en el recuadro **Para (To)** para hacer que aparezca el teclado. Introduzca la dirección de correo de su amigo en el recuadro **Para**.
- **5.** Pulse en el recuadro **Asunto (Subject)** y escriba en asunto del correo. Después, puede pulsar justo encima del adjunto y escribir si quiere un mensaje breve.
- **6.** Pulse la flecha **Enviar (Send)**, situada en la parte superior derecha de la pantalla, para enviar la ruta. La aplicación **Mail** se cerrará automáticamente, y la pantalla volverá a la lista de archivos en la carpeta **iPad**.

### Cómo eliminar un archivo de su iPad

En esta demostración vamos a eliminar un archivo sobre jardinería, porque ya no lo necesitamos. El archivo está en la carpeta **iPad**.

- **1.** Mantenga pulsado el archivo para que aparezca el menú de opciones.
- **2.** Pulse el icono **Eliminar (Delete)**. El icono se parece una pequeña papelera roja.

Si es demasiado tarde cuando decide que quería conservar el archivo, ¡no se preocupe! Siempre que siga conservando el correo con el archivo adjunto de jardinería, o la página web de donde se lo descargó, puede volverlo a guardar más tarde en **Archivos**.

Solo debería eliminar archivos que haya guardado en su iPad. No se recomienda eliminar ningún otro archivo, ya que puede hacer que su iPad deje de funcionar correctamente.

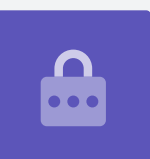